## REGISTRO O RESTABLECIMIENTO DE FIRMA ELECTRONICA (BECAS PEOPLESOFT)

## Estimado Usuario

En seguimiento a su correo electronico le proporciono los pasos para registrar o restablecer su firma electronica en PeopleSoft.

Los navegadores sugeridos para la plataforma de PeopleSoft son:

- Internet Explorer
- Mozilla Firefox
  - 1. Es necesario ingresar a la página principal <u>www.conacyt.gob.mx</u>

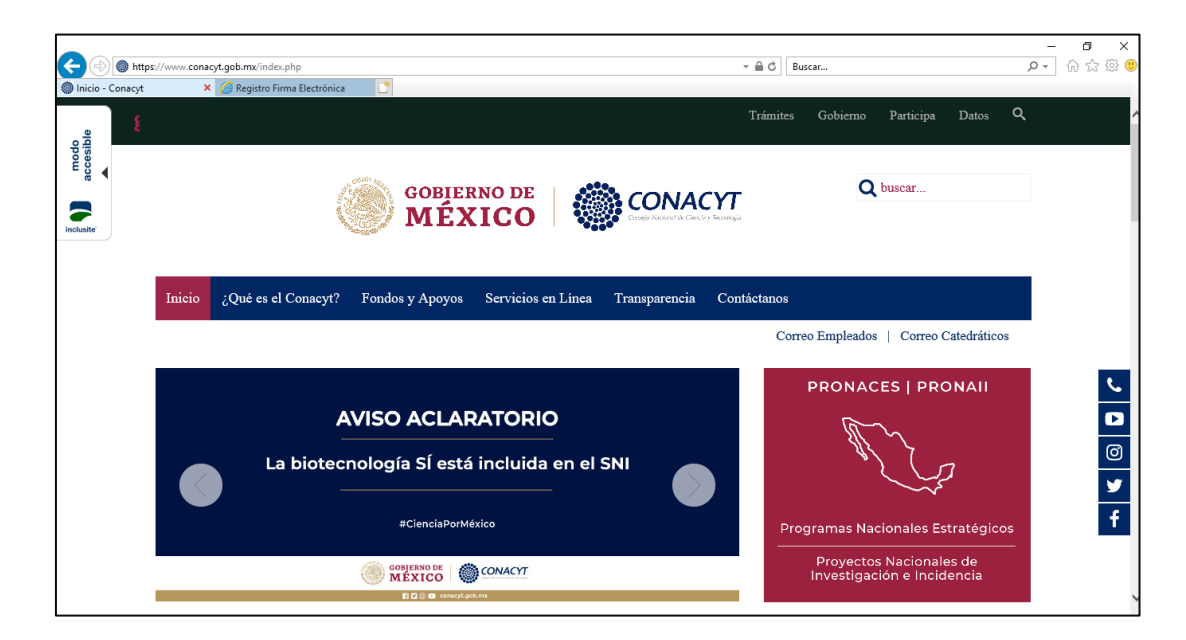

2. Dar clic en Servicios en Línea

| accesible<br>Accesible | GOBIERNO DE ONACYT                                                                                      | Trámites Gobierno Participa Datos Q<br>Q buscar       |
|------------------------|----------------------------------------------------------------------------------------------------|-------------------------------------------------------|
| In                     | iicio ¿Qué es el Conacyt? Fondos y Apoyos Servicios en Línea Transparencia Cont                         | áctanos                                               |
|                        | COMUNICADO #178                                                                                         |                                                       |
|                        | México y Argentina<br>buscan sinergias en ciencia y tecnología<br>para combatir la pandemia de Covid-19 | Programas Nacionales Estratégicos                     |
| 1                      |                                                                                                    | Proyectos Nacionales de<br>Investigación e Incidencia |

3. En la sección de Becas Nacionales/ en el Extranjero dar clic en "Acceso al sistema" del recuadro Ingreso Sistema PeopleSoft

|   | accessible | satužción<br>• Captura de beneficiarios<br>• Firma de Convenio<br>Acceso al Sistema                                    | <ul> <li>Designation de<br/>beneficiario 2018</li> <li>Registro de cuenta 2018</li> <li>Acceso al Sistema</li> </ul> | Trámites<br>para ingreso o<br>Permanencia 2020<br>Acceso al Sistema               | Gobierno | Participa | Datos | ٩ |   |
|---|------------|----------------------------------------------------------------------------------------------------|----------------------------------------------------------------------------------------------------|-----------------------------------------------------------------------------------|----------|-----------|-------|---|---|
|   | eduștir    | Becas Nacionales / en el Ex                                                                                            | ttranjero                                                                                                    |                                                                                   |          |           |       |   |   |
|   |            | Ingreso Sistema PeopleSoft  Becas al extranjero Becas macionales Becas mixtas Becas de consolidación Acceso al Sistema | Ingreso Sist<br>• Becas al<br>• Becas ma<br>• Becas ma<br>• Becas de                                                 | ema MIIC<br>extranjero<br>cionales<br>ixtas<br>cossolidación<br>Acceso al Sistema |          |           |       |   |   |
| ' |            | Fondos Sectoriales                                                                                                    | 2                                                                                                    |                                                                                   |          |           |       |   | f |

4. Capturar usuario, contraseña, realizar la validación "no soy un robot" y dar clic en el boton "Entrar"

| + https://people.conacyt.mx/generador-vie       | w-angular/index.html?application=REGISTROS#/login | ~ ≞ d                               | Buscar                                                                                       |                                               | ,o - | 슈 ☆ ঞ |
|-------------------------------------------------|---------------------------------------------------|-------------------------------------|----------------------------------------------------------------------------------------------|-----------------------------------------------|------|-------|
| Servicios en Línea - Conacyt e REGISTROS   Port | al del Con × 📑                                    |                                     |                                                                                              |                                               |      |       |
| COBLEDING DE<br>MÉXICO                          |                                                   |                                     | Trámites                                                                                     | Gobierno                                      | ٩    |       |
| CONACYT                                         |                                                   |                                     |                                                                                              |                                               |      |       |
| • > Inicio > Acceso a la                        | s aplicaciones CONACYT                            |                                     |                                                                                              |                                               |      |       |
| Contraseña:                                     | No soy un robot                                   |                                     | Tus datos personales están<br>Consulta nuestras Políticas d<br>y manejo de datos personales. | protegidos.<br>le Privacidad<br><u>¡Aquí!</u> |      |       |
|                                                 | Registrate aquí                                   | ¿Olvidaste tu contraseña?<br>Entrar |                                                                                              |                                               |      |       |

5. Se mostrara un recuadro de menu azul, dar clic en la opcion "Firma Electrónica"

| Servicios en Línea - Conacyt 🛛 🥔 Employee-facing registry c 🗙 📑 |  |
|-----------------------------------------------------------------|--|
| CONACYT                                                         |  |
|                                                                 |  |
|                                                                 |  |
| Personalizar <u>Contenido</u>   <u>Formato</u>                  |  |
| Menú 🛛 🗖 🗖 🕅                                                    |  |
| Buscar:                                                         |  |
| $\otimes$                                                       |  |
| Mis Favoritos                                                   |  |
| ▷ Becas                                                         |  |
| Curriculum Vitae Único (CVU)                                    |  |
| Firma Electrónica                                               |  |
| SNILCYT REGISTRO                                                |  |
| P RENIECY I                                                     |  |
| Ex Recercice                                                    |  |
| SNI Administración                                              |  |
| ▷ SNI                                                           |  |
| Inscripción a Convocatorias                                     |  |
| ▷ Listas de Trabajos                                            |  |
| Herramientas de Informes                                        |  |
| ▷ PeopleTools                                                   |  |
| Programa Nacional de Posgrado                                   |  |
| Feria de Posgrados                                              |  |
| Formación Científicos y Tecnol                                  |  |
| - Informacion CVU                                               |  |
| Mis Personalizaciones                                           |  |
|                                                                 |  |
|                                                                 |  |
|                                                                 |  |

6. Dar clic en "Registro de Firma electrónica"

| Servicios en Línea - Conacyt        | <i>e</i> Marco de Navegación | × |
|-------------------------------------|------------------------------|---|
|                                     |                              |   |
|                                     |                              |   |
|                                     |                              |   |
| Menú                                | CONACYT                      |   |
| Buscar:                             | -                            |   |
|                                     | »                            |   |
| Mis Favoritos                       |                              |   |
| ▷ Becas                             |                              |   |
| Curriculum Vitae Unico              | (CVU)                        |   |
| Eirma Electrónica                   |                              |   |
| - Registro Firma Electr             | <u>rónica</u>                |   |
| SNIICyT Registro                    |                              |   |
| D RENIECY I                         |                              |   |
| Ex Becarios                         |                              |   |
| SNI Administración                  |                              |   |
| ▷ SNI                               |                              |   |
| Inscripción a Convocato             | orias                        |   |
| Listas de Trabajos                  |                              |   |
| Herramientas de Inform              | nes                          |   |
| PeopleTools                         |                              |   |
| Programa Nacional de                |                              |   |
| Posgrado                            |                              |   |
| Eormación Científicos v             | ,                            |   |
| Tecnol                              |                              |   |
| <ul> <li>Información CVU</li> </ul> |                              |   |
| - Mis Personalizaciones             |                              |   |
| - Mi Diccionario                    |                              |   |
|                                     |                              |   |
|                                     |                              |   |

7. Se mostraran dos campos en los que debe capturar una palabra alfanumerica (NO debe contar con caracteres especiales)

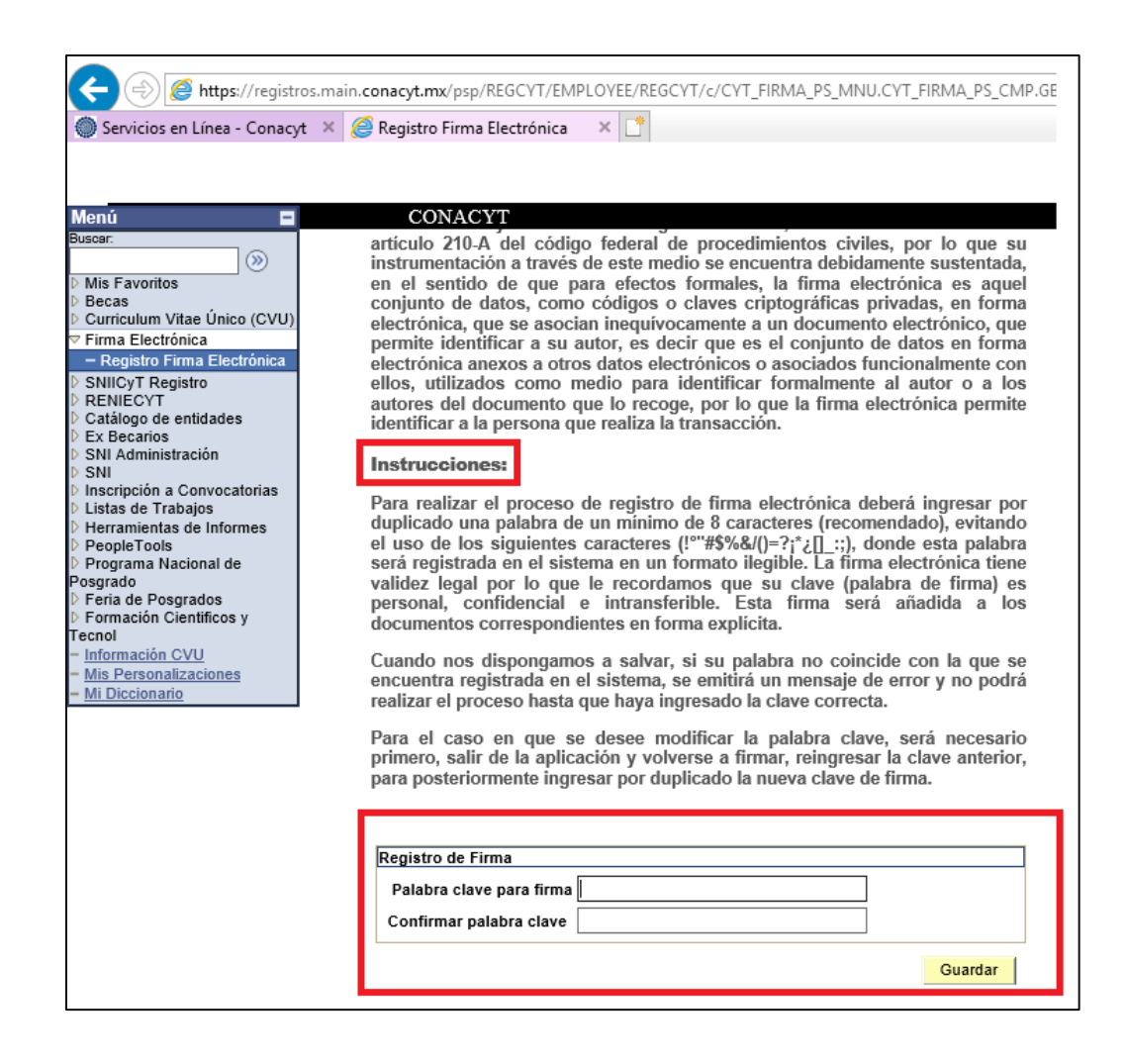

En caso de que estos campos se encuentren bloqueados es necesario seguir los siguientes pasos.

1. En la parte inferior de la pantalla, dar clic en el botón "Envía a correo código de cancelación"

| Menú 🗖                                                                                                    | CONACYT                                                                                                    |
|----------------------------------------------------------------------------------------------------|----------------------------------------------------------------------------------------------------|
| Buscar:                                                                                                    | validez legal por lo que le recordamos que su clave (palabra de firma) es<br>personal, confidencial e intransferible. Esta firma será añadida a los<br>documentos correspondientes en forma explícita.                               |
| <ul> <li>D Curriculum Vitae Único (CVU)</li> <li>         ✓ Firma Electrónica</li></ul>                                                                                    | Cuando nos dispongamos a salvar, si su palabra no coincide con la que se<br>encuentra registrada en el sistema, se emitirá un mensaje de error y no podrá<br>realizar el proceso hasta que haya ingresado la clave correcta.         |
| <ul> <li>▷ RENIECYT</li> <li>▷ Catálogo de entidades</li> <li>▷ Ex Becarios</li> <li>▷ SNI Administración</li> <li>▷ SNI</li> <li>▷ Inscripción a Convocatorias</li> </ul> | Para el caso en que se desee modificar la palabra clave, será necesario<br>primero, salir de la aplicación y volverse a firmar, reingresar la clave anterior,<br>para posteriormente ingresar por duplicado la nueva clave de firma. |
| D Listas de Trabajos                                                                                                    | Degistre de Firme                                                                                                    |
| Herramientas de Informes                                                                                                    | Registro de Filina                                                                                                    |
| PeopleTools                                                                                                    | Palabra clave para firma                                                                                                    |
| Programa Nacional de<br>Posgrado                                                                                                    | Confirmer palabra clave                                                                                                    |
| Feria de Posorados                                                                                                    |                                                                                                    |
| Formación Científicos y                                                                                                    |                                                                                                    |
| Tecnol                                                                                                    | 🙂 Cambiar Firma                                                                                                    |
| <ul> <li>Información CVU</li> </ul>                                                                                                    | I Destables of Firms                                                                                                    |
| <ul> <li>Mis Personalizaciones</li> </ul>                                                                                                    | Restablecer Firma                                                                                                    |
| - <u>Mi Diccionario</u>                                                                                                    | En caso de No recordar la palabra de firma electrónica, favor de revisar que su correo                                                                                                    |
| Es importante revisar que correo registrado sea                                                                                                    | electrónico alajar.Ara_cir£kotxalkeem sea el correcto, ya que a dicho correo se le<br>enviará un código de cancelación, mismo que deberá de ingresar en el recuadro<br>Ingrese Código de Cancelación.<br>el                          |
| correcto, de lo contrar<br>deberá ingresar a su CV<br>https://miic.conacyt.mx/ge                                                                                           | Asegurese de que su correo electrónico registrado sea el correcto, de no ser asi<br>actualícelo en su CVU y márquelo como principal.<br>U                                                                                            |
| erador-view-<br>angular/index.html?<br>application=CVU#/login                                                                                                    | Enviar Código Cancelación Reenviar Código Cancelación                                                                                                    |
| actualizarlo.                                                                                                    | Ingresar Código de Cancelación Restablecer Firma                                                                                                    |
|                                                                                                    | Guardar                                                                                                    |

2. Una vez que se haya dado clic en el botón confirmar el envío de código de cancelación y confirmar la acción. El código de cancelación se envía a la cuenta de correo que registró como principal en el CVU por lo que debe revisar la recepción del mensaje en esa cuenta de correo (se recomeinda revisar que la dirección de correo este bien registrada en el CVU).

| Codig | o de Cancelacion                                             |                                                         |                                       |               |
|-------|--------------------------------------------------------------|---------------------------------------------------------|---------------------------------------|---------------|
| C     | conacyt@conacyt.mx<br>Low 28/04/2020 05/10 FM<br>Para: Usted |                                                         |                                       |               |
|       |                                                              | gob mx                                                  |                                       | CONACYT       |
|       |                                                              | HERMANDEZ BOWILLA, OIRC<br>Firma Electrónica es: pIQPYB | E ALEJAN, el Código de Cancel<br>FOIV | ación de su   |
|       |                                                              | gob mx                                                  | мс                                    | over o méxico |
|       | Responder Reenvia                                            | r                                                       |                                       |               |

3. Una vez que haya copiado el código de cancelación es necesario pegarlo en el campo "Ingrese código de cancelación" y posteriormente en el botón "Restablecer firma".

| Menú 🗖                                                                                                    | CONACYT                                                                                                    |
|----------------------------------------------------------------------------------------------------|----------------------------------------------------------------------------------------------------|
| Buscar:<br>> Mis Favoritos<br>> Becas<br>> Curriculum Vitae Único (CVU)<br>> Firma Electrónica<br>- Registro Firma Electrónica<br>> SNIICyT Registro<br>> RENIECYT<br>> Catálogo de entidades<br>> Ex Becarios<br>> SNI deministración<br>> SNI | validez legal por lo que le recordamos que su clave (palabra de firma) es<br>personal, confidencial e intransferible. Esta firma será añadida a los<br>documentos correspondientes en forma explicita.<br>Cuando nos dispongamos a salvar, si su palabra no coincide con la que se<br>encuentra registrada en el sistema, se emitirá un mensaje de error y no podrá<br>realizar el proceso hasta que haya ingresado la clave correcta.<br>Para el caso en que se desee modificar la palabra clave, será necesario<br>primero, salir de la aplicación y volverse a firmar, reingresar la clave anterior,<br>para posteriormente ingresar por duplicado la nueva clave de firma. |
| D Listas de Trabajos                                                                                                    | Registro de Firma                                                                                                    |
| Herramientas de Informes     PeopleTools     Programa Nacional de     Posgrado     Feria de Posgrados     Feria de Posgrados     Formación Científicos y     Tecnol     Información CVU     Mis Personalizaciones     Mi Diccionario            | Registro de Firma         Palabra clave para firma         Confirmar palabra clave                                                                                                    |
|                                                                                                    | Enviar Código Cancelación Reenviar Código Cancelación                                                                                                    |
|                                                                                                    | Ingresar Código de Cancelación plQPYBFOiV × Restablecer Firma                                                                                                    |
|                                                                                                    | Guardar                                                                                                    |

4. Finalmente al actualizar la página (presionando la tecla F5) los campos de registro de firma electrónica se habilitan para que usted pueda registrar una nueva.

| 🔶 🛞 🏉 https://registro                                                                                                    | ps.main. <b>conacyt.m</b> x/psp/REGCYT/EMPLOYEE/REGCYT/c/CYT_FIRMA_PS_MNU.CYT_FIRMA_PS_CMP.GE                                                                                                    |
|----------------------------------------------------------------------------------------------------|----------------------------------------------------------------------------------------------------|
| Servicios en Línea - Conacy                                                                                                    | t 🛛 🤗 Registro Firma Electrónica 🛛 🗙 📑                                                                                                    |
|                                                                                                    |                                                                                                    |
| Menu 🗖                                                                                                    | CONACYT                                                                                                    |
| Buscar           Buscar           Image: Standard Standard Stan | artículo 210-A del código federal de procedimientos civiles, por lo que su instrumentación a través de este medio se encuentra debidamente sustentada, en el sentido de que para efectos formales, la firma electrónica es aquel conjunto de datos, como códigos o claves criptográficas privadas, en forma electrónica ue se asocian inequivocamente a un documento electrónico, que permite identificar a su autor, es decir que es el conjunto de datos en forma electrónica anexos a otros datos electrónicos o asociados funcionalmente con ellos, utilizados como medio para identificar formalmente al autor o a los autores del documento que lo recoge, por lo que la firma electrónica permite identificar a la persona que realiza la transacción. Instrucciones: Para realizar el proceso de registro de firma electrónica deberá ingresar por duplicado una palabra de un mínimo de 8 caracters (recomendado), evitando el uso de los siguientes caracters ("#\$%%(P)=?1^*[]1(), donde esta palabra será registrada en el sistema en un formato ilegible. La firma electrónica tiene validez legal por lo que le recordamos que su clave (palabra de firma) es personal, confidencial e intransferible. Esta firma será añadida a los documentos correspondientes en forma explicita. Cuando nos dispongamos a salvar, si su palabra no coincide con la que se encuentra registrada en el sistema, se emitrá un mensaje de error y no podrá realizar el proceso hasta que haya ingresado la clave correcta. |
|                                                                                                    | Registro de Firma         Palabra clave para firma         Confirmar palabra clave                                                                                                    |
|                                                                                                    | Guardar                                                                                                    |

Quedamos en espera de su confirmación o comentarios.

Atentamente:

Centro de Soporte Técnico CONACyT

Correo electrónico: cst@conacyt.mx

El horario de atención: lunes a viernes de 9:00 a 18:00 hrs. (Horario del centro de México en días hábiles).

Av. Insurgentes Sur 1582, Col. Crédito Constructor • Alcaldía Benito Juárez, C.P. 03940, Ciudad de México

CH